# "GDP:PM"操作使用手册

#### 概論:

ſ

GDP:PM (Graphic Designer Program – Project Management) 軟體提供 GD17 人機介面使用者不需 透過 ADP3 軟體就能夠簡單的上載/下載應用程式。使用者使用此軟體不僅能夠下載自行製作的程式 至人機介面中,更可以將程式由 GD17 人機介面上載回電腦進行修改及專案儲存的動作。

GDP:PM 提供以下功能供使用者使用之:

- 1. GD17 使用者密碼表 管理功能 ...
- 2. 開發人員密碼 管理功能 ...
- 3. BIOS 密碼 管理功能...
- 4. BIOS 更新功能 ...
- 5. 上下載通訊埠 Com1~Com32 可供選擇...
- 6. 應用程式及原始檔 上/下載功能 ...
- 7. 專案管理功能
- 8. 配方編輯程式
- 9. ADP Linker...功能

#### 基礎說明:

GDP:PM 提供 GD17 使用者進行程式上/下載;檔案管理;密碼管理及配方編輯功能。此軟體可以讀 取原始之 "xxxx.p3f"及"xxxx.v3f"應用程式檔案轉換為 GD17 專用格式後使用之。

GDP:PM 軟體只提供使用者針對編輯完成之檔案進行上/下載,並不提供客戶使用此軟體進行規劃動 作。所以此軟體須等所有程式畫面規劃完成後使用之。在使用此下載軟體之前,請務必對應用檔案進 行"編譯"及"下載"之動作。編譯必須沒有任何問題;而下載動作可以不必實際下載,僅要執行下載按 鍵進行下載動作即可。

6

## GDP:PM 安裝程序

當您收到 GDP:PM 安裝檔案時,您將看到有一 "GDP\_PM.zip" 的壓縮檔案。 解壓縮成功之後,您 將看到檔案夾中有一"setup.exe" 檔案,您可選擇直接 mouse 左鍵點 2 下或者從"開始 --- 執行"中安裝。

● 步驟 1:

當您左點2下 GDP:PM 中 Setup.exe, 將可以看見以下安裝畫面:

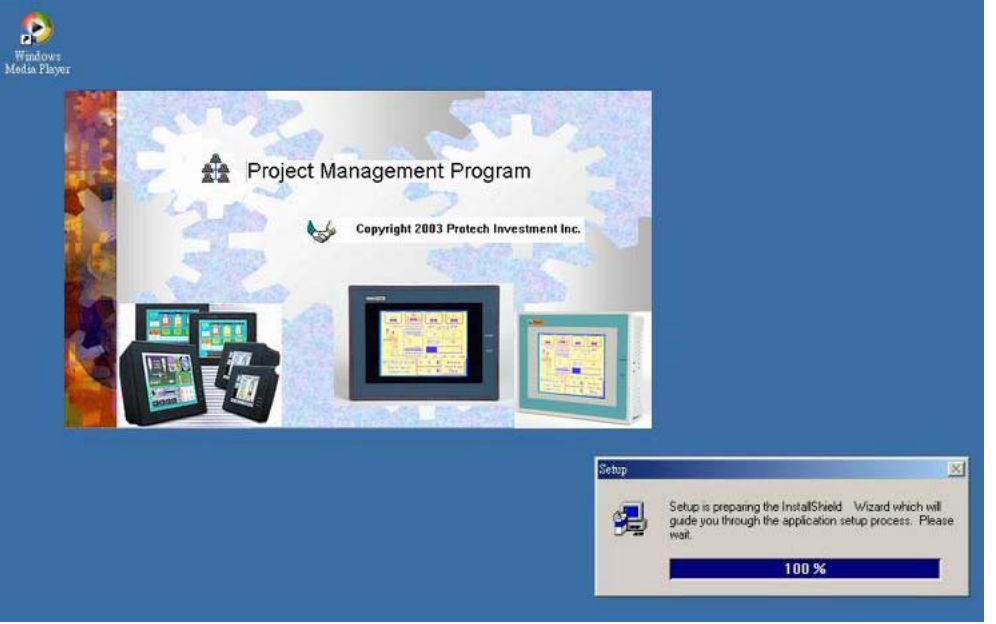

#### ● 步驟 2:

您可以按照一般 Windows 應用軟體安裝程序安裝 GDP:PM 軟體:

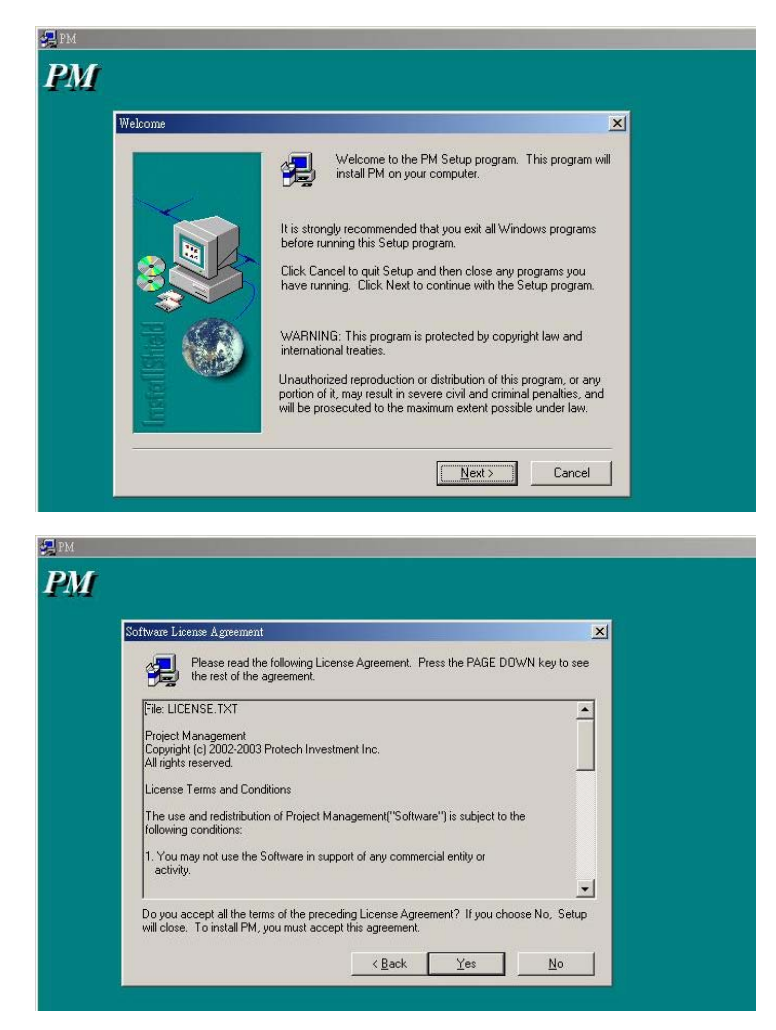

● 步驟 3:

當您執行到 User Register 畫面時,請依照以下方式執行安裝程序:

| Type your r<br>company y | name below. You must also type the name of the<br>ou work for and the product serial number. |
|--------------------------|----------------------------------------------------------------------------------------------|
| N <u>a</u> me:           | GDP:PM                                                                                       |
| <u>C</u> ompany:         | None                                                                                         |
| <u>S</u> erial:          | GDP:PM001234                                                                                 |
|                          |                                                                                              |

#### ● 步驟 4:

您也可以自行修正安裝路徑於以下步驟:

| Choose Destination Locatio | n.                                                                                                    | ×                                                                                                    |
|----------------------------|----------------------------------------------------------------------------------------------------|----------------------------------------------------------------------------------------------------|
|                            | Setup will install PM in the following folder.<br>To install to this folder, click Next.<br>To install to a different folder, click Browse and select another<br>folder.<br>You can choose not to install PM by clicking Cancel to exit<br>Setup.<br>Destination Folder<br>C.VProgram Files/GDP Browse | Choose Folder<br>Please choose the installation folder.<br>Bath:<br>C typic<br>Directories:<br>C c \<br>S db<br>Directories:<br>C ancel<br>P3F |
|                            | <u> </u>                                                                                                    | Drives:                                                                                                    |
|                            |                                                                                                    |                                                                                                    |
|                            |                                                                                                    |                                                                                                    |
| 1                          |                                                                                                    |                                                                                                    |
| 1<br>Select Program 1      | Folder                                                                                                    | ×.                                                                                                    |
| 1<br>Select Program 1      | Folder<br>Setup will add program icons to t<br>You may type a new folder name<br>Folders list. Click Next to continu<br>Program Folders:<br>ITM                                                                                                    | ×I<br>ne Program Folder listed below.<br>.or select one from the existing<br>e.                                                                |
| 1<br>Select Program 1      | Rolder<br>Setup will add program icons to t<br>You may type a new folder name<br>Folders list. Click Next to continu<br>Program Folders:<br>Program Folders:<br>Existing Folders:<br>ACD Systems                                                                                                    | The Program Folder listed below.<br>or select one from the existing<br>e.                                                                      |

步驟 5:
 依照以上步驟將可一步一步完成安裝程序:

| 🚰 PM                 |                                                                                                    |
|----------------------|----------------------------------------------------------------------------------------------------|
|                      | 93 %                                                                                                    |
| Appl pro             |                                                                                                    |
| PM<br>Setup Complete | Setup has finished installing PM on your computer.<br>Setup can launch the Read Me file and PM. Choose the options<br>you want below. |
|                      | Click Finish to complete Setup.                                                                                                    |
|                      |                                                                                                    |

● 步驟6:

當安裝完成後將會產生以下檔案及路徑:

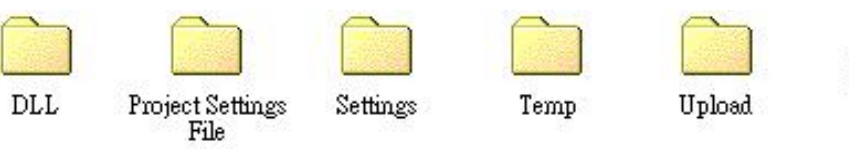

PM

並於桌面上將自動產生 PM.exe 圖示。

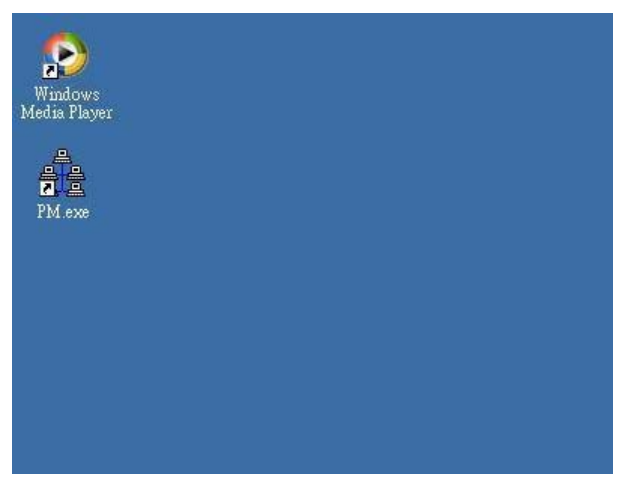

## 更新 GD17 人機介面 BIOS

GDP:PM 軟體功能只提供 GD17 BIOS 版本 1.4 以上使用。如果您的 GD17 BIOS 版本為 1.3(含)以下版本,請先依照下述步驟更新硬體 BIOS 版本。本安裝程式中已經含有最新版本的 BIOS 檔案,您可直接使用本軟體升級您手中的 GD17 BIOS v1.3(含)以下版本.

▶ 步驟1:

執行"PM.exe"檔案後產生以下工作環境:

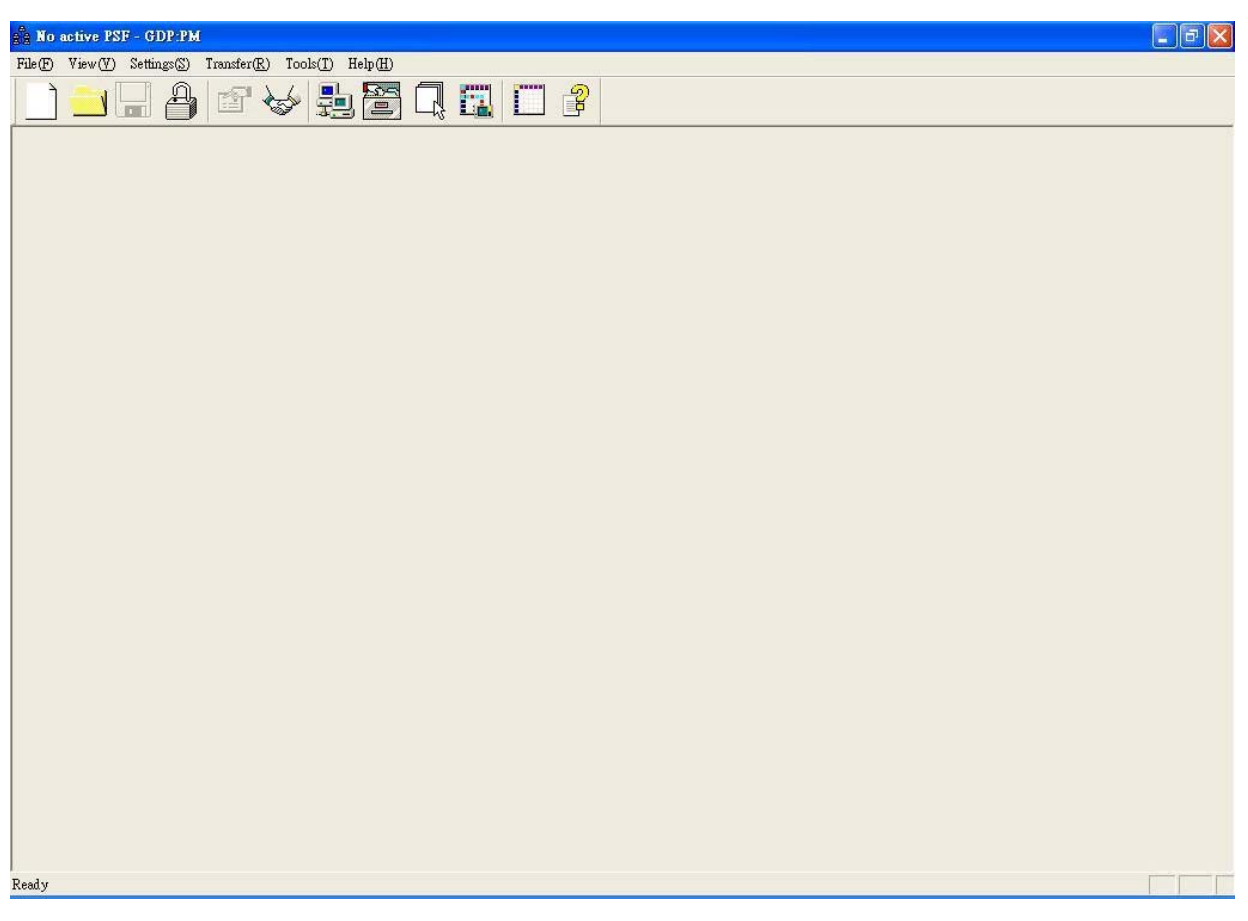

▶ 步驟2:

點選"BIOS Setting"選項選擇欲更新之 BIOS 檔案位置...

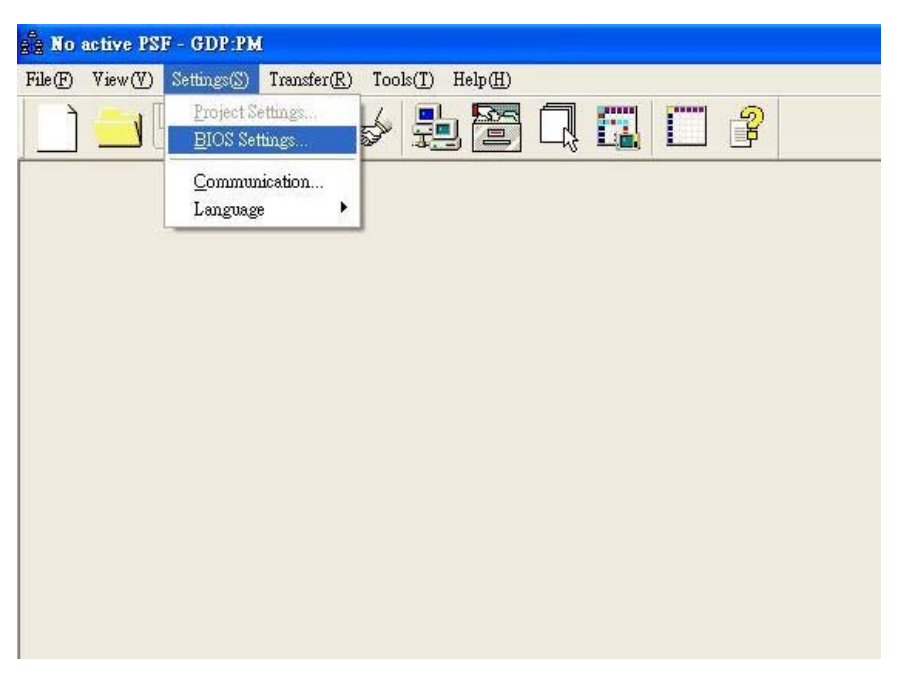

▶ 步驟 3:

由"BIOS Setting..."對話框設定 BIOS 存放路徑及位置。

| No active P  | SF - GDP:PM                                   |
|--------------|-----------------------------------------------|
| .e(E) View(⊻ | ) Settings(S) Transfer(R) Tools(T) Help(H)    |
| 1 🔜          |                                               |
|              |                                               |
|              |                                               |
|              | BIOS Serings:                                 |
|              | General Password                              |
|              | BIOS Download File                            |
|              | C.\Program Files\GDP\PM\Settings\werD-17C.rom |
|              |                                               |
|              | 関密                                            |
|              | 搜索位置①: P Settings ▼ 4 P P 同                   |
|              | RiverD-17B.rom                                |
|              | ren verD-17C.rom                              |
|              |                                               |
|              |                                               |
|              |                                               |
|              |                                               |
|              | 11曲来有特型: ★.rom 開習①                            |
|              | 檔案類型(I): BIOS Files (*.rom)                   |
|              | Ok Cancel                                     |
|              |                                               |
|              |                                               |

| ſ | 說 | 眀 | ] |
|---|---|---|---|
|   |   |   |   |

VerD-17B.rom 此爲 GD17-BST 使用者 BIOS...

VerD-17C.rom 此爲 GD17-CST 使用者 BIOS...

▶ 步驟4:

將 GD17 送電並連接人機下載線至電腦,當 GD17 顯示系統目錄時隨即按壓 "Download BIOS" 或 "Upgrade BIOS" 鍵等待下載新的 BIOS.

| Upgrade BIOS            | Download AP     |
|-------------------------|-----------------|
| Waiting for Downloading |                 |
| Exit                    |                 |
| Download port:com2      | 2 PLC port:com1 |

▶ 步驟 5:

由 GDP:PM 選擇 "Transfer → Download BIOS"選項下載新的 BIOS。

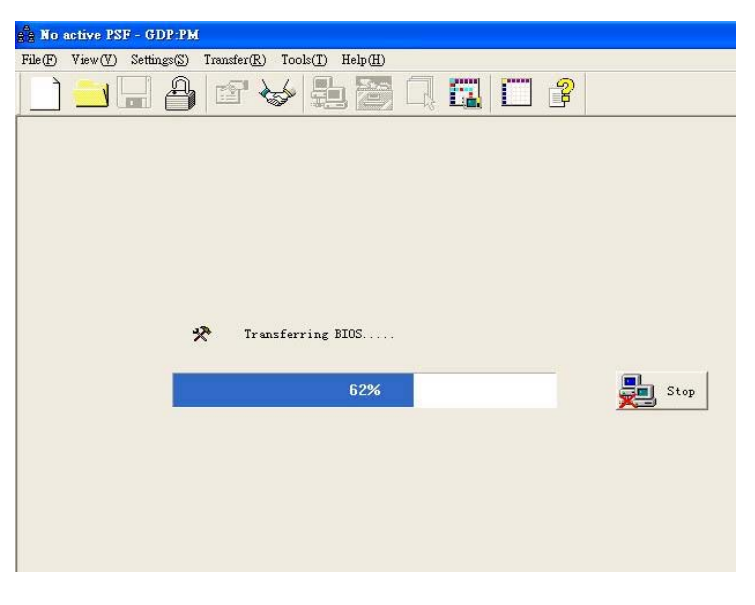

## ADP Linker...使用方式及說明

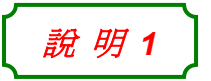

為協助 PM 使用者能與不同版本 ADP 軟體順利連結,本軟體特別建立 ADP Linker...功能提供使用者能夠簡易將 PM 特殊功能與不同檔案夾之 ADP 軟體連結。

*說 明* 2

ADP Linker 功能只須針對使用者所建立之各個不同 ADP 檔案夾執行 1 次即可,執行完畢後使用者即可順利使用 PM 所提供之所有功能。

◆ 步驟1:

選擇 "Tools → ADP Linker..." 後將會看見以下開啓新檔對話框:

| no active PSF - GDP:PM                                   |  |
|----------------------------------------------------------|--|
| File(F) View(Y) Settings(S) Transfer(R) Tools(T) Help(H) |  |
|                                                          |  |
|                                                          |  |
|                                                          |  |
| ADP Linker                                               |  |
| AP Path Settings                                         |  |
| C:\ADP3 25306\                                           |  |
|                                                          |  |
|                                                          |  |
|                                                          |  |
| New Detele                                               |  |
| Description                                              |  |
|                                                          |  |
|                                                          |  |
| OK Cancel                                                |  |
|                                                          |  |
|                                                          |  |

◆ 步驟 2:

按壓下方 "New..." 按鍵新增欲連結之檔案夾位置:

| ADP Linker     |                                          |
|----------------|------------------------------------------|
| C:\ADP3_25306\ | Select AP program software path:         |
| New Detele     | Drive name: C:                           |
|                | Directory Name:<br>C:\HITECH_ADP\DRIVERS |
| OK Cancel      | OK Cancel                                |

◆ 步驟 3:

檔案夾位置選定完成後點選"OK"按鍵即完成連結動作。

## 如何開始使用 GDP:PM 專案管理軟體

注意事項1

當使用 GDP:PM 軟體下載使用者應用程式時,請務必不要按壓 GD17 系統目錄中之 "Download AP"按鍵。<< Download AP 按鍵僅保留給原有之規劃軟體 ADP3 使用>>

注意事項 2

當使用 GDP:PM 下載使用者應用程式時,GDP:PM 將會自動偵測人機上/下載通訊 埠。使用者只需要定義電腦通訊埠即可。

♣ 步驟1:

選擇 "File → New PSF" 後將會看見以下開啓新檔對話框:

| New PSF<br>Open PSF     | V 🛃 🖾 🗔 🗔 🖂 🧣                                  |
|-------------------------|------------------------------------------------|
| Close PSF               | -                                              |
| <u>S</u> ave<br>Save As | PSF: New                                       |
| Extract APSC file       | General Password                               |
| Exit                    | Project Settings File Path<br>File Name:       |
|                         |                                                |
|                         | Location:                                      |
|                         | C:\Program Files\GDP\PM\Project settings file\ |
|                         | AP Path Settings                               |
|                         | HMI AP Program Software:                       |
|                         | Unark Barlinst Eller                           |
|                         | Users ribject rue.                             |
|                         | User's Recipe File:                            |
|                         |                                                |
|                         | HMI Model :                                    |
|                         | GD17-BST 5.7" mono                             |
|                         | Denvietes                                      |
|                         | Description                                    |
|                         |                                                |
|                         |                                                |
|                         |                                                |
|                         |                                                |
|                         |                                                |

♣ 步驟2:

輸入檔名後按壓 "┛" 去選擇 PSF 檔案存檔路徑:

| PSF: New                                       |                                                  |                   |
|------------------------------------------------|--------------------------------------------------|-------------------|
| General Password                               |                                                  |                   |
| Project Settings File Path<br>File Name:       |                                                  |                   |
| \$7200                                         |                                                  |                   |
| Location:                                      |                                                  |                   |
| C:\Program Files\GDP\PM\Project settings file\ |                                                  |                   |
| AP Path Settings<br>HMI AP Program Software:   |                                                  |                   |
| User's Project File:                           | Select PSF path:                                 |                   |
| User's Recipe File:                            | Drive name: C:                                   | •                 |
| UMI Medal                                      | C:                                               |                   |
| GD17-BST 5.7" mono                             | GDP                                              |                   |
| Description                                    | Project setti                                    | ings file         |
|                                                | Directory Name:<br>C:\Program Files\GDP\PM\Proje | ect settings file |
| UpdateOkC                                      | cel                                              | DK Cancel         |

♣ 步驟3:

選擇 "HMI AP Program Software" 及 "User's Project File"(針對 xxxx.p3f 檔案)

假如使用者原始檔案為 xxxx.p3f,則 "HMI AP Program Software" 之路徑請指向 ADP3 版本 2.53 檔案夾.

| PSF: New                                       | ×                                |
|------------------------------------------------|----------------------------------|
| General Password                               |                                  |
| Project Settings File Path                     |                                  |
| File Name:                                     |                                  |
| \$7200                                         |                                  |
| Location:                                      |                                  |
|                                                |                                  |
| AP Path Settings<br>HMLAP Program Software     |                                  |
| C:\ADP3_25306\                                 |                                  |
| User's Project File:                           | Select AP program software path: |
|                                                | Drive name: C:                   |
| User's Recipe File:                            |                                  |
|                                                | C:                               |
| - HMI Model :                                  | ADP3_25306                       |
| GD17-BST 5.7" mono                             |                                  |
| - Description                                  |                                  |
|                                                |                                  |
|                                                |                                  |
|                                                |                                  |
|                                                | Directory Name:<br>CAADP3 25306  |
|                                                |                                  |
| Update Ok Cano                                 | cancel                           |
|                                                |                                  |
| PSF: New                                       |                                  |
| General Password                               |                                  |
| Project Settings File Path                     |                                  |
| File Name:                                     |                                  |
| Location:                                      |                                  |
| C:\Program Files\GDP\PM\Project settings file\ |                                  |
| AP Path Settings                               |                                  |
| HMI AP Program Software:                       |                                  |
| C:\ADP3_25306\                                 |                                  |
| C:\Program Files\GDP\PM\Temp\Color_Demo.P3F    |                                  |
| User's Recipe File:                            |                                  |
|                                                | × 1                              |
| HMI Model :                                    | İ位置①:                            |
| GD17-CST 5.7" color                            | Color_Demo                       |
| Description                                    |                                  |
|                                                |                                  |
|                                                |                                  |
|                                                |                                  |
|                                                |                                  |
|                                                | 名稱①: Color_Demo 開啓②              |

選擇 "HMI AP Program Software" 及 "User's Project File"(針對 xxxx.v3f 檔案)

V3F File

假如使用者原始檔案為 xxxx.v3f,則 "HMI AP Program Software" 之路徑請指向 ADP 版本 3.1.xx 檔案夾.

| ?: New                                                                                                    | ×                                                                                                |                               |                                                                             |                                        |
|----------------------------------------------------------------------------------------------------|--------------------------------------------------------------------------------------------------|-------------------------------|-----------------------------------------------------------------------------|----------------------------------------|
| eneral   Password                                                                                                    |                                                                                                  |                               |                                                                             |                                        |
| Project Settings File Path<br>File Name                                                                                                    |                                                                                                  |                               |                                                                             |                                        |
| \$7200                                                                                                    |                                                                                                  |                               |                                                                             |                                        |
| Location:                                                                                                    |                                                                                                  |                               |                                                                             |                                        |
| C:\Program Files\GDP\PM\Project settings file\                                                                                                    |                                                                                                  |                               |                                                                             |                                        |
| AP Path Settings<br>HMI AP Program Software:<br>C:\ADP3_25306\<br>User's Project File:<br>User's Recipe File:<br>-HMI Model :<br>GD17-BST 5.7" mono                                                                                                    |                                                                                                  | Select AP prog<br>Drive name: | gram software path:<br>C:<br>C:<br>CH ADP<br>n<br>npLib<br>ivers<br>sapeLib | <b></b>                                |
|                                                                                                    |                                                                                                  | Directory Name                | DP<br>OK                                                                    | Cancel                                 |
| Update 0k                                                                                                    | Cancel                                                                                           | Directory Name<br>C:\HITECH_A | e:<br>LDP<br>OK                                                             | Cancel                                 |
| Update Ok  New New Project Settings File Path File Name: [S7200 Location:                                                                                                    | Cancel                                                                                           | Directory Name                | e:<br>LDP<br>OK                                                             | Cancel                                 |
| Update Ok  New  New  Project Settings File Path File Name: S7200 Location: C.\Program Files\GDP\PM\Project settings file\  AB Bath Setting:                                                                                                    | Cancel                                                                                           | Directory Name                | e:<br>LDP<br>OK                                                             | Cancel                                 |
| Update     Ok       New     X       neral     Password       Project Settings File Path     X       File Name:     X       S7200     Location:       Location:     C.\Program Files\GDP\PM\Project settings file\       AP Path. Settings     HMI AP Program Software:       C.\HITECH_ADP\                                                                                                    | Cancel                                                                                           | Directory Name                | e:<br>LDP<br>OK                                                             | Cancel                                 |
| Update Ok  New  New  New  New  New  New  New  Ne                                                                                                    | Cancel                                                                                           | Directory Name                | e:<br>OK                                                                    | Cancel                                 |
| Update       Ok         New       X         heral       Password         Project Settings File Path       X         File Name:       X         \$7200       X         Location:       X         C.\Program Files\GDP\PM\Project settings file\          AP Path Settings          HMI AP Program Software:          C.\HITECH_ADP\          User's Project File:          C:\Program Files\GDP\PM\Temp\Color_Demo.v3f          User's Recipe File:                                                                                                    | Cancel                                                                                           | Directory Name                | E<br>LDP<br>OK                                                              | Cancel                                 |
| Update       Ok         New       X         neral       Password         Project Settings File Path       File Name:         S7200       Location:         C.\Program Files\/JDP\PM\Project settings file\          AP Path Settings          HMI AP Program Software:          C.\Program Files\/JDP\PM\Yremp\Color_Demo.v3f          User's Project File:          C.Yrogram Files\/JDP\PM\Yremp\Color_Demo.v3f                                                                                                    | Cancel<br>開曆                                                                                     | Directory Name                | E<br>LDP<br>OK                                                              | Cancel                                 |
| Update       Ok         New       X         neral       Password         Project Settings File Path       Y         File Name:       Y         \$7200       Y         Location:       Y         C.'Program Files/JDPVPM/Project settings file/          AP Path Settings          HMI AP Program Software:          C.'HITECH_ADP/          User's Project File:          HMI Model :                                                                                                    | Cancel<br>開啓<br>搜尋位置①:                                                                           | Directory Name<br>C:\HITECH_A | e:<br>.DP<br>OK<br>OK                                                       | Cancel                                 |
| Update       Ok         New       X         neral       Password         Project Settings File Path       Y         File Name:       S7200         Location:       Y         C.VProgram Files/GDPVPM/Project settings file/          AP Path Settings          HMI AP Program Software:          C.VHTECH_ADP/          User's Project File:          User's Recipe File:          HMI Model :          GD17-CST 5.7" color                                                                                                    | Cancel<br>日<br>日<br>日<br>日<br>日<br>日<br>日<br>日<br>日<br>日<br>日<br>日<br>日<br>日<br>日<br>日<br>日<br>日 | Directory Name<br>C:\HITECH_A |                                                                             |                                        |
| Update       Ok         New       Image: Comparison of the second of the second o | Cancel<br>開啓<br>搜尋位置①:<br>▼Color_Demo                                                            | C:\HITECH_A                   | E:<br>LDP<br>OK<br>OK                                                       | Cancel                                 |
| Update     Ok       New     X       heral     Password       Project Settings File Path        File Name:        \$7200        Location:        C:\Program Files\GDP\PM\Project settings file\        AP Path Settings        HMI AP Program Software:        C:\HIECH_ADP\        User's Project File:        HMI Model :        GD17-CST 5.7" color        Description                                                                                                    | Cancel<br>開啓<br>搜尋位置①:<br>♥ Color_Demo<br>Color_Demo<br>檔案名稱①:                                   | Color_Demo                    |                                                                             | Cancel<br>Cancel<br>○ ○<br>□ □ □ □ □ □ |

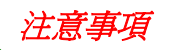

當您開始使用 GDP:PM 軟體上/下載使用者檔案時,使用者檔案必須先用原始規劃 軟體 ADP3 "編譯"完成及按壓"下載"按鍵一次。

#### ♣ 步驟4:

您也可以由 GDP:PM 設定"Developer's Password--開發者密碼"及"User Password--使用者密碼"。

| 3<br>4<br>5<br>6<br>7<br>8 | 12345678<br>12345678<br>12345678<br>12345678<br>12345678<br>12345678 | 1<br>1<br>1<br>1<br>1<br>1<br>1<br>1<br>1<br>1<br>1<br>1<br>1 | Contemporation Contemporation Contemporatio Contemporation Contemporation Contemporation Contemp |
|----------------------------|----------------------------------------------------------------------|---------------------------------------------------------------|----------------------------------------------------------------------------------------------------|
|----------------------------|----------------------------------------------------------------------|---------------------------------------------------------------|----------------------------------------------------------------------------------------------------|

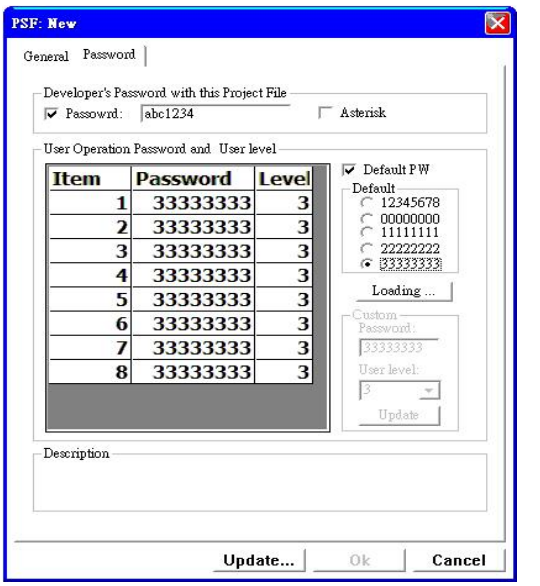

<Password Display>

| tem | Password  | Leve] | 🔽 Default P W |
|-----|-----------|-------|---------------|
| 1   | 33333333  | 3     | Default       |
| 2   | 33333333  | 3     | C 00000000    |
| 3   | 33333333  | 3     | C 11111111    |
| 4   | 333333333 | 3     |               |
| 5   | 33333333  | 3     |               |
| 6   | 333333333 | 3     | Loading       |
| 7   | 333333333 | 3     | Custom        |
| 8   | 333333333 | 3     | Password.     |
| 0   | 00000000  |       | 100000000     |
|     |           |       | User level:   |
|     |           |       |               |
|     |           |       | Update        |
|     |           |       |               |

<Password with Asterisk>

♣ 步驟 5:

當所有設定完成後,請按壓"Update"按鍵。當顯示"Ok"按鍵後即完成所有設定。

| 7 Passowrd: ******                                                                                                    | Passowrd: ****** V Asterisk                                                                                                    |
|----------------------------------------------------------------------------------------------------|----------------------------------------------------------------------------------------------------|
| iser Operation Password and User level          I tem       Password       Level         1       33333333       Comparison         2       333333333       Comparison         PM       2       2         Current project is just now compiled by AP?       3 | Deer Operation Password and User level         Image: Control operation Password and User level         Image: Control operation Password and User level |
| AxrB<br>User level:<br>3<br>Update                                                                                                    | 8 3333333 3<br>User level:<br>3<br>Update                                                                                                    |

如何使用上/下載使用程式

◆ 步驟1:

在您要使用上/下載程式以前,請先設定電腦通訊埠...

| 🔓 C:\Program Files\GDP\PM\Project settings file\\$7200.Psf - GDP:PM             |                                                                                                    |
|---------------------------------------------------------------------------------|----------------------------------------------------------------------------------------------------|
| File(F) View(Y) Settings(S) Transfer(R) Tools(T) Help(H)                        | PC Com Port : Com1 ~ Com32                                                                                   |
| Project Settings<br>BIOS Settings<br>Language                                   |                                                                                                    |
| Communication Settings                                                          | Communication Settings                                                                                       |
| Communication Parameter<br>Com Port : Com1<br>Baud Rate : 115200<br>Description | Communication Parameter<br>Com Port : Com1<br>Baud Rate : Com27<br>Com28<br>Com29<br>Com30<br>Com31<br>Com32 |
| OK Cancel                                                                       | OK Cancel                                                                                                    |

步驟 2:

當通訊設定完成後,您可以點選"Transfer→Download..."或按壓 Đ 按鍵。然後您可以選定 您所要下載之選項:

| Download/Upload Items:    |
|---------------------------|
| Download Items            |
| ✓ Firmware                |
| ✓ Application             |
| ✓ Application Source Code |
| ✓ Password Table          |
| F Recipe Data Table       |
| Description               |
|                           |
|                           |
|                           |
| Detaile OK Cancel         |

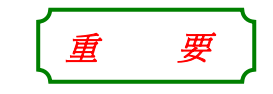

- 為了確定所選定檔案之 firmware 及 application 相同,建議執行 GDP:PM 前先執行 ADP3 軟體中 之 "編譯"及 "下載"功能後使 用之.
- 只有當您選擇將 Application
   Source Code 畫面資料原始檔下 載到 GD17,日後您才能執行上 載將檔案還原.

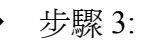

當選定要下載之項目後請按壓 "OK"按鍵, GDP:PM 將開始執行下載動作...

| C:\Program Files\GDP\PM\Project settings file\S7200.Psf - ( | JDP:PM                                |     |
|-------------------------------------------------------------|---------------------------------------|-----|
| File(F) View(V) Settings(S) Transfer(R) Tools(T) Help(H)    |                                       |     |
| <b></b>                                                     |                                       |     |
| mansferring Firmware                                        |                                       |     |
| 69%                                                         | Stop                                  |     |
|                                                             | 傳送 Firmware                           | e   |
| 🛠 Transferring AP data                                      |                                       |     |
| 41%                                                         | Leit AD                               |     |
|                                                             | ————————————————————————————————————— |     |
| 🛪 Transferring APSC data                                    |                                       |     |
| 26%                                                         | <b>登 Stop</b><br>傳送 APSC              |     |
| 🛠 Transferring Data Over                                    |                                       |     |
| 100%                                                        | <b>上 Stop</b><br>傳送 Password          |     |
| 🛠 - Transferring Recipe Data                                |                                       |     |
| 50 <mark>%</mark>                                           | La Stop                               | ota |
|                                                             | 傳达 Kecipe Da                          | ata |

*注意事項* ◆ *說 明* 

當使用 GDP:PM 執行程式上/下載功能時,請務必不要按壓 GD17 開機系統目錄的 "Download AP" 按鍵<這是留給原 AP 下載用>。因為 GDP:PM 軟體會自動偵測 GD17 通訊埠 COM1 或 COM2 並且下載資料程式至 GD17 人機介面中。

傳送 Recipe Data 功能僅設定為 GD17-CST (彩色機型)使用之。

步驟 4:

當您想要使用 GDP:PM 由 GD17 人機介面上載程式當成專案使用時,您可以由 GDP:PM 選擇 "Transfer→Upload..."或按壓 🛜 按鍵。

首先,你必須選擇 GD17 機型:

| gg C:\Program Files\GDP\PM\Project settings file\S7200.Psf - GDP:PM |                                |
|---------------------------------------------------------------------|--------------------------------|
| File(E) View(V) Settings(S) Transfer(R) Tools(T) Help(H)            |                                |
|                                                                     | 重要                             |
| Upload 🔀                                                            | 假如 GD17 爲第一次使用                 |
| HMI Model :                                                         | 擇 "Firmware" / "Application" / |
|                                                                     | "Password Table"選項上載. 因        |
| GD17-CST 5.7" Color 🗸                                               | 原本人機中並沒有 Application           |
|                                                                     | Source Code 畫面資料原始檔            |
|                                                                     | 的資料存在,所以系統會無法上                 |
| OK Cancel                                                           | 載成功.                           |
|                                                                     |                                |

步驟 5:

當選定要上載之項目後請按壓 "OK"按鍵, GDP:PM 將開始執行下載動作...

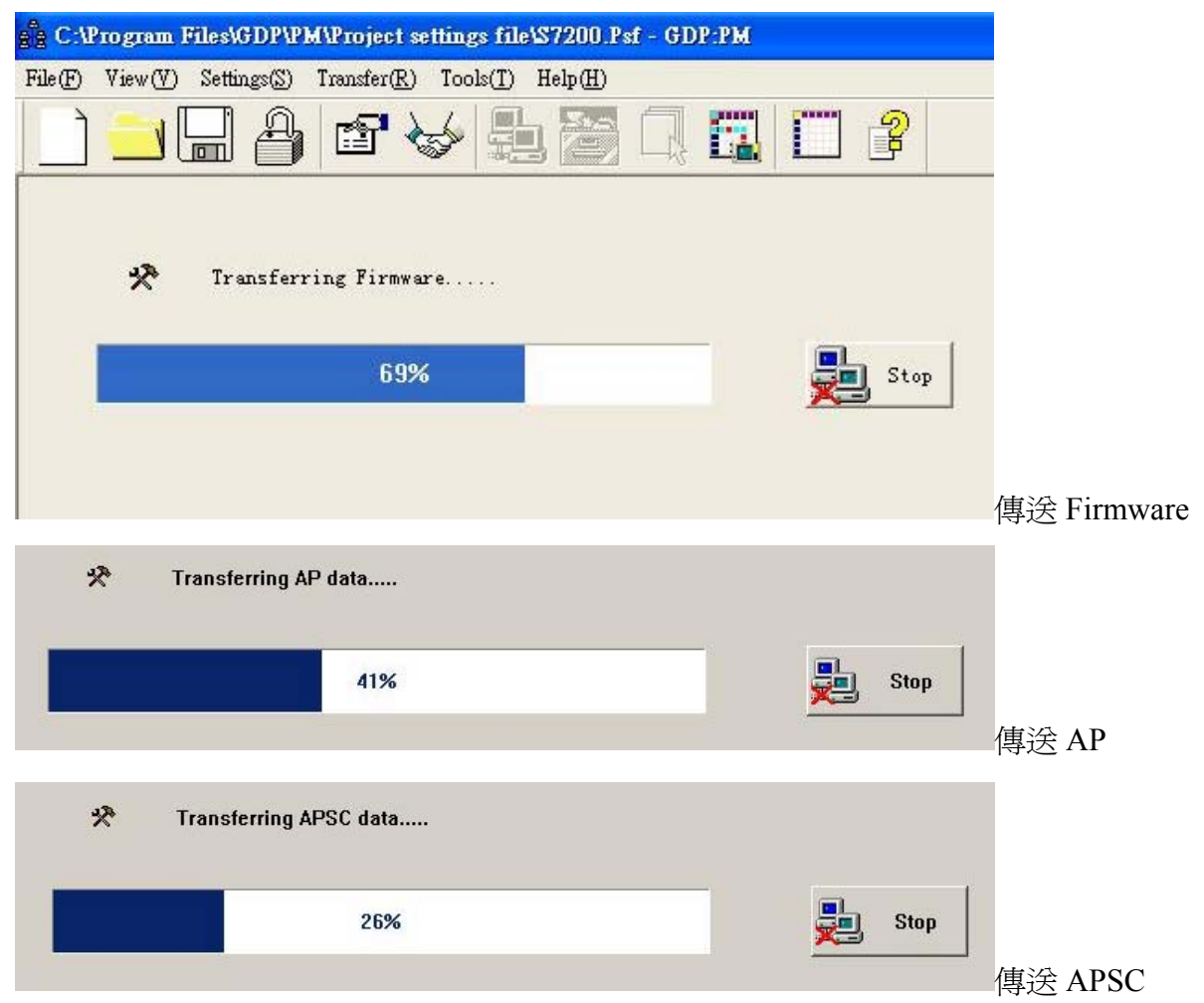

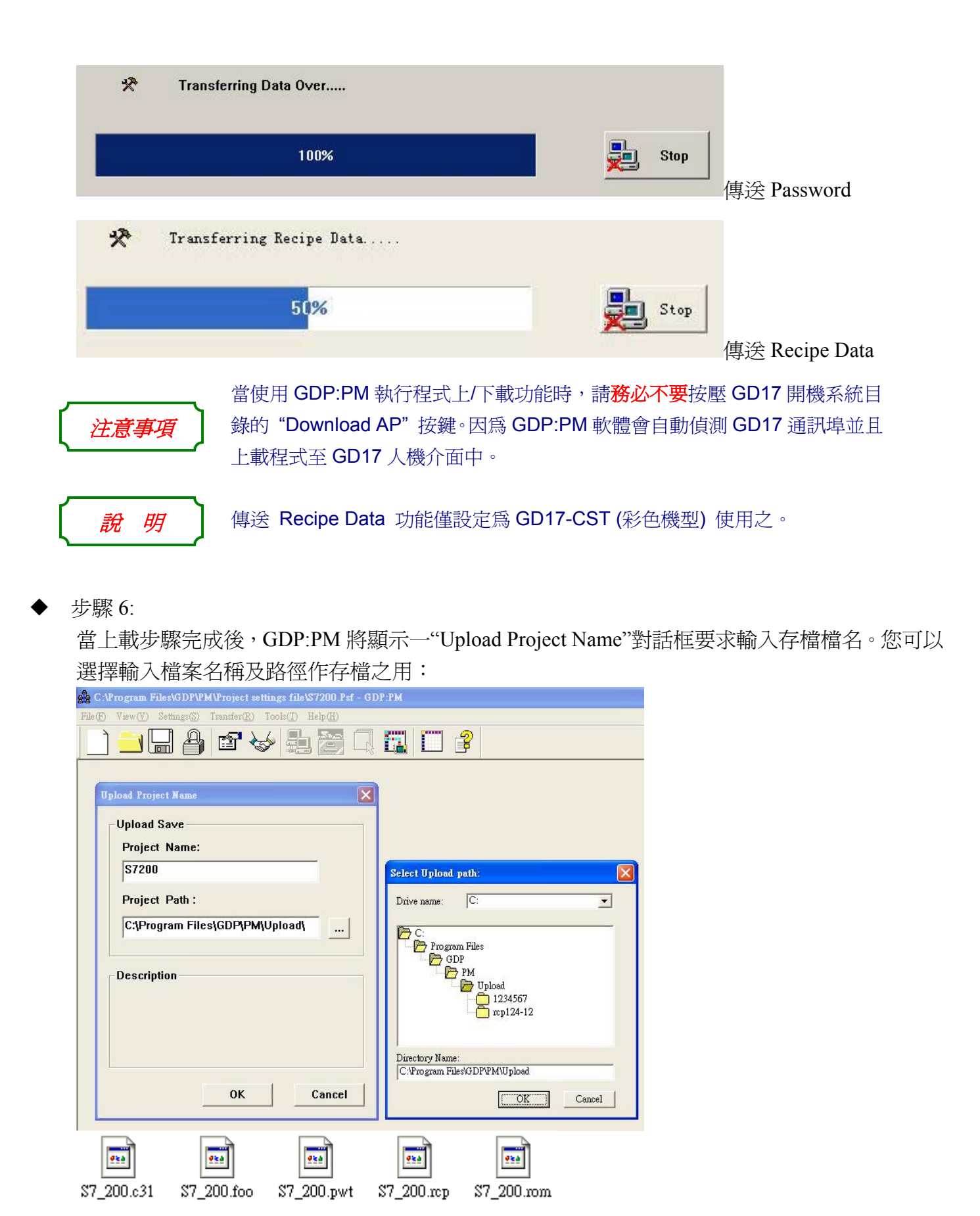

上載應用完成後,根據所選定選項不同,您可以看見 xxxx.c31 / xxxx.foo / xxxx.pwt / xxx.rom / xxxx.rcp 等 5 種檔案。

備

註

#### 步驟 7:

| 選擇 "File→Extract APSC file" 或按壓 【                                  | ■ 回復原資料檔案(xxx.p3f 或 xxx.v3f) |
|--------------------------------------------------------------------|------------------------------|
| 🚔 C:\Program Files\GDP\PM\Project settings file\S7200.Psf - GDP:PM |                              |
| File(F) View(V) Settings(S) Transfer(R) Tools(T) Help(H)           |                              |
|                                                                    | <b>" 2</b>                   |
| Close PSF                                                          |                              |
| Save                                                               |                              |
| Save As                                                            |                              |
| Extract APSC file                                                  |                              |
| 1 C.\Program Files\\gd17c.Psf                                      |                              |
| 2 C. 'Cermate''Color_Demo.Psf Settings                             |                              |
| Fixit Element                                                      | 28                           |
| 200 現現位置の. (2010)                                                  |                              |
|                                                                    |                              |
| 檔案名稱(型): [ ] [ ] [ ] [ ] [ ] [ ] [ ] [ ] [ ] [                     |                              |
| 檔案類型(I): APSC CS7200                                               |                              |
|                                                                    | 開啓                           |
|                                                                    | 搜尋位置①: 🗁 \$7200 🔽 🗣 🗈 💣 囲-   |
|                                                                    |                              |
|                                                                    |                              |
| 檔案類型( <u>T</u> ):  AP:                                             | SC F                         |
|                                                                    |                              |
|                                                                    |                              |
|                                                                    | 檔案名稱(M): [\$7200 開啓(D)]      |
|                                                                    | 檔案類型(I): APSC Files (*.foo)  |
|                                                                    |                              |

#### 步驟 8:

假如於下載時有設定您檔案管理"Developer's Password—開發者密碼",當您執行解壓回復原檔案動作時將會要求操作者輸入密碼:

| Enter the Password |    | РМ         | ×                                             |
|--------------------|----|------------|-----------------------------------------------|
| Enter Password     | 正確 | Passwoi    | rd is correct!Extracting is successful!<br>確定 |
|                    | 錯誤 | PM<br>Pass | word wrong!Extracting failure.                |
| OK Cancel          |    | •••        | ОК                                            |

▶ 步驟 9:

當 "Extract APSC file"執行完成後將產生一程式原始檔,此檔案可供原規劃軟體修改畫面之用。

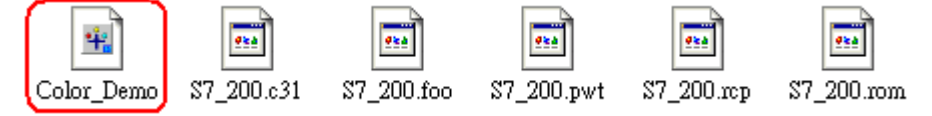

### 如何使用"AP 專案管理"

| 說 | 眀 | 1 | 〕 |
|---|---|---|---|
|   |   |   |   |

當執行程式上載成功後,您可以將之儲存成到一個專用檔案夾中。此檔案夾為一個專供使用者使用的專案檔案。

當使用專案檔案下載時,可以不必開啓舊檔案便直接執行檔案下載功能。

■ 步驟 1:

說明2

| 選擇 "Transfer→Download Files" 或按壓 上 按鍵執行 AP 專案下載功能                       |
|-------------------------------------------------------------------------|
| C:\Program Files\GDP\PM\Project settings file\\$7200.Psf - GDP:PM       |
| File(F) View(V) Settings(S) Transfer(R) Tools(T) Help(H)                |
| Download All<br>Upload<br>Upload All<br>Download Files<br>Download BIOS |
|                                                                         |

步驟 2:

選擇專案路徑後按壓 "Ok" 按鍵直接進行專案下載動作。

| 8 C Wrogram F   | iles\GDP\PM\Project settin | ags file\\$7200.Psf - GDP:PM                  |  |
|-----------------|----------------------------|-----------------------------------------------|--|
| File(F) View(V) | Settings(S) Transfer(R) To | ols(I) Help(H)                                |  |
| ] <u> </u>      | ] 🔒 🗗 🤝                    |                                               |  |
|                 | Directly Download Projec   | t Files                                       |  |
|                 | Associate Files with       | h a Project Directory<br>DP\PM\Upload\S7_200\ |  |
|                 | Download Files             |                                               |  |
|                 | 🔽 Firmware File            | S7_200.rom                                    |  |
|                 | 🔽 AP Data File             | S7_200.c31                                    |  |
|                 | ✓ AP Source Code           | S7_200.foo                                    |  |
|                 | Password File              | S7_200.pwt                                    |  |
|                 | Recipe File                | S7_200.rcp                                    |  |
|                 | HMI Model                  |                                               |  |
|                 | GD17-CST 5.7" Col          | or 💌                                          |  |
|                 | Description                |                                               |  |
|                 | Det                        | ails Download Cancel                          |  |

## 配方編輯程式

| 、GD17-CST 本身                                                                                                    | }具有 32638 Words 的配方區域供使用者使用配方功能                                                                                                    | ,爲修正編 |
|----------------------------------------------------------------------------------------------------|----------------------------------------------------------------------------------------------------|-------|
| <i>明 1</i> 不便,PM 特別                                                                                                    | <b>荆發 "配方編輯程式" 供使用者編輯配方暫存器之用。</b>                                                                                                    |       |
| 步驟 1:                                                                                                    |                                                                                                    |       |
| 選擇 "Tools→Recipe Edite                                                                                                    | or"或按壓 按鍵執行配方編輯程式。                                                                                                    |       |
| No active PSF - GDP:PM File(F) View(Y) Settings(S) Transfer(R) Tools(T) Help(H                                                                                                    | Ð                                                                                                    |       |
| Recipe Editer                                                                                                    |                                                                                                    |       |
|                                                                                                    |                                                                                                    |       |
|                                                                                                    |                                                                                                    |       |
|                                                                                                    |                                                                                                    |       |
|                                                                                                    |                                                                                                    |       |
|                                                                                                    |                                                                                                    |       |
|                                                                                                    |                                                                                                    |       |
|                                                                                                    |                                                                                                    |       |
|                                                                                                    |                                                                                                    |       |
|                                                                                                    |                                                                                                    |       |
|                                                                                                    |                                                                                                    |       |
|                                                                                                    |                                                                                                    |       |
|                                                                                                    |                                                                                                    |       |
|                                                                                                    |                                                                                                    |       |
|                                                                                                    |                                                                                                    |       |
|                                                                                                    |                                                                                                    |       |
| Open Recipe Editer                                                                                                    |                                                                                                    |       |
| Open Recipe Editer<br>步驟 2:                                                                                                    |                                                                                                    |       |
| Open Recipe Editer<br>步驟 2:<br>出現配方編輯視窗如下圖<br>■ No Active Recipe - Recipe                                                                                                    | ]所示,按壓 "New" 開啓新的配方資料檔案:                                                                                                    |       |
| Open Recipe Editer<br>步驟 2:<br>出現配方編輯視窗如下圖<br>■ No Active Recipe - Recipe<br>■ Edit Yaw Help<br>New CtatM                                                                                                    | ]所示,按壓 "New" 開啓新的配方資料檔案:                                                                                                    |       |
| Open Recipe Editer<br>步驟 2:<br>出現配方編輯視窗如下圖<br>No Active Recipe - Recipe<br>Die Edit View Help<br>New Chth Chith<br>Open<br>State Chith                                                                                                    | ]所示,按壓"New"開啓新的配方資料檔案:<br>                                                                                                    |       |
| Open Recipe Editer<br>步驟 2:<br>出現配方編輯視窗如下圖<br>■ No Active Recipe - Recipe<br>Pob Edit Yiew Help<br>New Ctil+N<br>OpenCtil+N<br>Save As<br>1 C.\Program Filed\\GD17C.Rcp                                                                                                    | ]所示,按壓 "New"開啓新的配方資料檔案:<br>■        黛 聲 聲 閨 閨 團  ☞ ᇕ                                                                                                    |       |
| Open Recipe Editer<br>步驟 2:<br>出現配方編輯視窗如下圖<br>■ No Active Recipe - Recipe<br>Edit Yew Help<br>New Ctil+N<br>Open Ctil+N<br>Open Ctil+N<br>Open Ctil+N<br>Store As<br>1 C.Program File&/GD17C.Rep<br>2 rep124-12.rep<br>2 defaultBin.Rep<br>2 defaultBin.Rep                                                                                                    | ]所示,按壓"New"開啓新的配方資料檔案:<br>- ፼ ፼ ፼ ፼ ፼ ፼ ፪ ፪ ፪ ፪ ፪ ፪ ፪ ፪                                                                                                    |       |
| Open Recipe Editer<br>步驟 2:<br>出現配方編輯視窗如下圖<br>** No Active Recipe - Recipe<br>Edit Yiew Help<br>New Chil+S<br>Store As<br>1 C:Program FileStV3D17C.Rep<br>2 rep124-12.rep<br>2 defaultBin.Rep<br>4 defaultBin.Rep<br>4 defaultBin.Rep                                                                                                    | 3所示,按壓"New"開啓新的配方資料檔案: Image: Image: Im |       |
| Open Recipe Editer<br>步驟 2:<br>出現配方編輯視窗如下圖<br>No Active Recipe - Recipe<br>Poe Edit Yiew Help<br>New ChilN<br>OpenChilo<br>Save As<br>1 C.Yrogram FiledV3D17C.Rcp<br>2 Arbitatin.Rcp<br>4 defaultBin.Rcp<br>4 defaultBin.Rcp<br>4 defaultBin.Rcp                                                                                                    | 引所示,按壓"New"開啓新的配方資料檔案:                                                                                                    |       |
| Open Recipe Editer<br>步驟 2:<br>出現配方編輯視窗如下圖<br>No Active Recipe - Recipe<br>Edit Yiew Help<br>New CutHN<br>OpenCutHN<br>OpenCutHN<br>OpenCutHN<br>CutHS<br>Save As<br>1 C:Program Filest\GD17C.Rep<br>2 wp124-12.rep<br>2 defaultBin.Rep<br>4 defaultO.Rep<br>Egit                                                                                                    | ]所示,按壓"New"開啓新的配方資料檔案:                                                                                                    |       |
| Open Recipe Editer<br>步驟 2:<br>出現配方編輯視窗如下圖<br>■ No Active Recipe - Recipe<br>Edit Yiew Help<br>New CitHN<br>OpenCitHO<br>Save As<br>1 C:Program Filest\\$D17C.Rcp<br>2 mp124-12 rcp<br>2 defautBin.Rcp<br>4 defautiO Rcp<br>Egit                                                                                                    | I所示,按壓"New"開啓新的配方資料檔案:          Image: New" 開啓新的配方資料檔案:         Image: New Image: New                                               |       |
| Open Recipe Editer<br>步驟 2:<br>出現配方編輯視窗如下圖<br>No Active Recipe - Recipe<br>De Edit View Help<br>New CitteN<br>OpenCitteN<br>Save Ac<br>1 C.4Program Filed\\$D17C.Rep<br>2 defaultBin Rep<br>2 defaultBin Rep<br>2 defaultBin Rep<br>Egit                                                                                                    | 日所示,按壓"New"開啓新的配方資料檔案:                                                                                                    |       |
| Open Recipe Editer<br>步驟 2:<br>出現配方編輯視窗如下圖<br>No Active Recipe - Recipe<br>Pee Edit Yiew Help<br>New CHHN<br>OpenChHO<br>Save As<br>1 C.YProgram FiledN3D17C.Rep<br>2 rep124-12.rep<br>3 defaultBin.Rep<br>4 defaultO.Rep<br>Egit                                                                                                    | I所示,按壓"New"開啓新的配方資料檔案:          Image: New" 開啓新的配方資料檔案:         Image: New" 開啓新的配方資料檔案:         Image: New" 開啓新的配方資料檔案:         Image: New" 開啓新的配方資料檔案:         Image: New" 開啓新的配方資料檔案:         Image: New" 開啓新的配方資料檔案:         Image: New" 開啓新的配方資料檔案:         Image: New" 開啓新的配方資料檔案:         Image: New" 開啟新的配方資料檔案:         Image: New" 開啟新的配方資料檔案:         Image: New" 開啟         Image: New" 開啟         Image: New" 開啟         Image: New" 開啟         Image: New" 開啟         Image: New" 開啟         Image: New" 開啟         Image: New" 開啟         Image: New" New" 開啟         Image: New" New" New" New" New" New" New" New"                                                                                                    |       |
| Open Recipe Editer<br>步驟 2:<br>出現配方編輯視窗如下圖<br>■ No Active Recipe - Recipe<br>Edit Yiew Help<br>New Clath<br>OpenCthO<br>Save As<br>1 C:Program Filest\3D17C.Rep<br>2 mp124-12 rep<br>2 defautBin.Rep<br>4 defautiO Rep<br>Egit                                                                                                    | 目所示,按壓"New"開啓新的配方資料檔案:                                                                                                    |       |
| Open Recipe Editer<br>步驟 2:<br>出現配方編輯視窗如下圖<br>No Active Recipe - Recipe<br>De Edit View Help<br>New CitteN<br>OpenCitteN<br>Save As<br>1 C. Yrogram Filed\\$D17C.Rep<br>2 i efsaultBin.Rep<br>4 defaultB.Rep<br>Egit                                                                                                    | 引所示,按壓"New"開啓新的配方資料檔案:                                                                                                    |       |
| Open Recipe Editer<br>步驟 2:<br>出現配方編輯視窗如下圖<br>No Active Recipe - Recipe<br>PP Edit Yew Help<br>New CHHN<br>OpenCthN<br>OpenCthN<br>OpenCthN<br>Save As<br>1 C.Yrogram FiledV3D17C.Rcp<br>2 Apti2412.rcp<br>3 defaultBin.Rcp<br>4 defaultBin.Rcp<br>4 defaultBin.Rcp                                                                                                    | I所示,按壓"New"開啓新的配方資料檔案:                                                                                                    |       |
| Open Recipe Editer<br>步驟 2:<br>出現配方編輯視窗如下圖<br>■ No Active Recipe - Recipe<br>Edit Yiew Help<br>New ClairN<br>OpenClairN<br>OpenClairN<br>Sove As<br>1 C:Program FileSt\3D17C.Rep<br>2 cmp124-12 rep<br>2 defautBin.Rep<br>4 defautiO.Rep<br>Egit                                                                                                    | I所示,按壓"New"開啓新的配方資料檔案:          New Recipe         New Recipe         Pecipe Size         Pecipe column:         10         Pecipe number:         10         Pecipe rational size is 32638 words for CD17c.         OK                                                                                                    |       |
| Open Recipe Editer<br>步驟 2:<br>出現配方編輯視窗如下圖<br>No Active Recipe - Recipe<br>De Edit Yiew Help<br>New CathN<br>OpenCathN<br>OpenCathN<br>OpenCathN<br>Save As<br>1 C.Wrogram File4WD17C.Rep<br>2 rep124-12.rp<br>2 defaultBin.Rep<br>4 defaultB.Rep<br>Egit                                                                                                    | I所示,按壓"New"開啟新的配方資料檔案:                                                                                                    |       |
| Open Recipe Editor         步驟 2:         出現配方編輯視窗如下圖         No Active Recipe - Recipe         Pipe Edit Yiew Help         New         OpenCub0         Save         Save | I所示,按壓"New"開啟新的配方資料檔案:                                                                                                    |       |

☞ 步驟 3:

當開啓新的配方資料檔案對話框如下圖所示,使用者可以按照以下圖示介紹編輯實際配方長度 及所要顯示之格式:

| New Recipe                                                                                                    |                                                                                                    |
|----------------------------------------------------------------------------------------------------|----------------------------------------------------------------------------------------------------|
| Recipe Size                                                                                                    |                                                                                                    |
| Recipe column: 10                                                                                                    | Recipe Column:配方長度<br>Recipe Number:配方組動                                                                                                    |
| Recipe number: 3263                                                                                                    |                                                                                                    |
| Default Property                                                                                                    |                                                                                                    |
| Word BCD                                                                                                    |                                                                                                    |
| HMI Model                                                                                                    |                                                                                                    |
| GD17-CST 5.7" color                                                                                                    |                                                                                                    |
| Description                                                                                                    |                                                                                                    |
| Maximum size is 32638 words for<br>GD17C.                                                                                                    | 配方容量:<br>GD17-CST 配方最大容量為 32638words                                                                                                    |
| OK Cancel                                                                                                    | 1                                                                                                    |
| New Recipe                                                                                                    |                                                                                                    |
| Recipe Size                                                                                                    |                                                                                                    |
| Recipe column: 10                                                                                                    |                                                                                                    |
| Recipe number: 3263                                                                                                    |                                                                                                    |
|                                                                                                    |                                                                                                    |
| Default Property                                                                                                    |                                                                                                    |
| Default Property<br>Word BCD                                                                                                    | 顯示格式:                                                                                                    |
| Default Property<br>Word BCD<br>Word Hex<br>Word Unsigned Bin                                                                                                    | 顯示格式:<br>Word → 字語<br>DWord → 難字語                                                                                                    |
| Default Property<br>Word BCD<br>Word Hex<br>Word Unsigned Bin<br>Word Signed Bin                                                                                                    | 顯示格式:<br>Word → 字語<br>DWord → 雙字語<br>x`s ASCII → ASCII 文字                                                                                                    |
| Default Property<br>Word BCD<br>Word Hex<br>Word Unsigned Bin<br>Word Signed Bin<br>Word BCD<br>DWord Hex                                                                                                    | 顯示格式:<br>Word → 字語<br>DWord → 雙字語<br>x`s ASCII → ASCII 文字<br>Word Bits → 以字元方式表示字語                                                                                     |
| Default Property<br>Word BCD<br>Word Hex<br>Word Unsigned Bin<br>Word Signed Bin<br>Word BCD<br>DWord Hex<br>DWord Hex<br>DWord Unsigned Bin<br>DWord Unsigned Bin                                                                                                    | 顯示格式:<br>Word → 字語<br>DWord → 雙字語<br>x`s ASCII → ASCII 文字<br>Word Bits → 以字元方式表示字語                                                                                     |
| Default Property<br>Word BCD<br>Word Hex<br>Word Unsigned Bin<br>Word Signed Bin<br>Word BCD<br>DWord Hex<br>DWord Unsigned Bin<br>DWord Unsigned Bin<br>DWord Signed Bin<br>DWord Signed Bin<br>DWord Signed Bin                                                                                                    | 顯示格式:<br>Word → 字語<br>DWord → 雙字語<br>x's ASCII → ASCII 文字<br>Word Bits → 以字元方式表示字語<br>Hex → 16 進制                                                                      |
| Default Property<br>Word BCD<br>Word Hex<br>Word Unsigned Bin<br>Word Signed Bin<br>Word BCD<br>DWord Hex<br>DWord Unsigned Bin<br>DWord Unsigned Bin<br>DWord Signed Bin<br>DWord Signed Bin<br>DWord Signed Bin<br>DWord Signed Bin<br>DWord Signed Bin<br>DWord Signed Bin<br>DWord Signed Bin<br>DWord Signed Bin<br>DWord Signed Bin                                                                                                    | 顯示格式:<br>Word → 字語<br>DWord → 雙字語<br>x's ASCII → ASCII 文字<br>Word Bits → 以字元方式表示字語<br>Hex → 16 進制<br>Unsigned Bin. → 無正負號二進制<br>Signed Pin → 东正色號二進制                   |
| Default Property<br>Word BCD<br>Word Hex<br>Word Unsigned Bin<br>Word Signed Bin<br>Word BCD<br>DWord Hex<br>DWord Unsigned Bin<br>DWord Signed Bin<br>DWord Signed Bin<br>Signed Bin<br>DWord Signed Bin<br>Signed Bin<br>DWord Signed Bin<br>Signed Bin<br>DWord Signed Bin<br>Signed Bin<br>DWord Signed Bin<br>Signed Bin<br>DWord Signed Bin<br>Signed Bin<br>Signed Bin<br>DWord Signed Bin<br>Signed Bin<br>Signed Bin | 顯示格式:<br>Word → 字語<br>DWord → 雙字語<br>x`s ASCII → ASCII 文字<br>Word Bits → 以字元方式表示字語<br>Hex → 16 進制<br>Unsigned Bin. → 無正負號二進制<br>Signed Bin. → 有正負號二進制<br>String → 立字字典 |
| Default Property<br>Word BCD<br>Word Hex<br>Word Unsigned Bin<br>Word Signed Bin<br>Word BCD<br>DWord Hex<br>DWord Unsigned Bin<br>DWord Signed Bin<br>DWord Signed Sin<br>DWord Signed Bin<br>DWord Signed Sin<br>DWord Signed Bin<br>DWord Signed Sin<br>Signed Sin<br>Signed Signed Sin<br>Signed Signed Signe                                                                                                    | 顯示格式:<br>Word → 字語<br>DWord → 雙字語<br>x`s ASCII → ASCII 文字<br>Word Bits → 以字元方式表示字語<br>Hex → 16 進制<br>Unsigned Bin. → 無正負號二進制<br>Signed Bin. → 有正負號二進制<br>String → 文字字串 |

☞ 步驟 4:

P

當配方表格設定完成後,將產生如下圖支配方表格:

| New Recipe<br>e <u>E</u> dit <u>V</u> iew | Recipe<br><u>H</u> elp |                       |                        |                       |                       |                       |                        |               |        |                         |         |
|-------------------------------------------|------------------------|-----------------------|------------------------|-----------------------|-----------------------|-----------------------|------------------------|---------------|--------|-------------------------|---------|
| ) <u> </u>                                |                        |                       | 5                      |                       |                       |                       |                        |               | 2 2    |                         |         |
| P Size:10                                 | ord BCD                | 3<br>Word BCD<br>W3W3 | 4<br>Word BCD<br>W4 W4 | 5<br>Word BCD<br>W5W5 | 6<br>Word BCD<br>W6W6 | 7<br>Word BCD<br>W7W7 | 8<br>Word BCD<br>W8 W8 | 9<br>Word BCD | Colum. | . Data Type<br>Word BCD | Remarks |
| P No.:3263                                | 2 112                  | 115 115               |                        | 10 119                |                       |                       |                        | 115 115       | 1      | Word BCD                |         |
| 4 0<br>5 0                                |                        | 0                     | 0                      | 0                     | 0                     | 0                     | 0                      | 0             | 3      | Word BCD                | _       |
| 6 0                                       |                        | 0                     | 0                      | 0                     | 0                     | 0                     | 0                      | 0             | 4      | Word BCD                |         |
| 7 0.<br>B 0.                              |                        | 0                     | 0                      | 0                     | 0                     | 0                     | 0                      | 0             | 6      | Word BCD                | -       |
| 9 0                                       |                        | 0                     | 0                      | 0                     | 0                     | 0                     | 0                      | 0             | 7      | Word BCD                |         |
| 0                                         |                        | 0<br>0                | 0                      | 0                     | 0                     | 0                     | 0                      | 0             | 9      | Word BCD                |         |
| 2 0                                       |                        | 0                     | 0                      | 0                     | 0                     | 0                     | 0                      | 0             |        |                         |         |
| 3 0                                       |                        | 0                     | 0                      | 0                     | 0                     | 0                     | 0                      | 0             |        |                         |         |
| 5 0                                       |                        | 0                     | 0                      | 0                     | 0                     | 0                     | 0                      | 0             |        |                         |         |
| 5 0<br>7 0                                |                        | 0                     | 0                      | 0                     | 0                     | 0                     | 0                      | 0             |        |                         |         |
| 3 0                                       |                        | 0                     | 0                      | 0                     | 0                     | 0                     | 0                      | 0             |        |                         |         |
| ) 0<br>) 0                                |                        | 0                     | 0                      | 0                     | 0                     | 0                     | 0                      | 0             |        |                         |         |
| 0                                         |                        | 0                     | 0                      | 0                     | 0                     | 0                     | 0                      | 0             |        |                         |         |
| 2 0<br>3 0                                |                        | 0                     | 0<br>0                 | 0                     | 0                     | 0                     | 0                      | 0             |        |                         |         |
| 0                                         |                        | 0                     | 0                      | 0                     | 0                     | 0                     | 0                      | 0             |        |                         |         |
| 0<br>5 0                                  |                        | U<br>0                | 0                      | U<br>0                | U<br>0                | 0                     | 0                      | 0             |        |                         |         |
| 7 0                                       |                        | 0                     | 0                      | 0                     | 0                     | 0                     | 0                      | 0             |        |                         |         |
| 3 O<br>9 O                                |                        | 0                     | 0                      | 0                     | 0                     | 0                     | 0                      | 0             |        |                         |         |
| 0                                         |                        | 0                     | 0                      | 0                     | 0                     | 0                     | 0                      | 0             |        |                         |         |
| 2 0                                       |                        | 0                     | 0                      | 0                     | 0                     | 0                     | 0                      | 0             |        |                         |         |
| 3 0                                       |                        | 0                     | 0                      | 0                     | 0                     | 0                     | 0                      | 0             |        |                         |         |
|                                           |                        |                       |                        |                       |                       |                       |                        | >             | <      |                         |         |
| 新史:<br>「現編重                               | 冒"丁重                   | 王友信贷日                 | <b>F→</b>              |                       | : 09                  | ][                    | "塡寫"                   | '所指定          | 之資料    | 斗値至選定                   | 之配方區    |
| ロクロが開き                                    | 4>                     | JH/U-                 |                        |                       |                       | 貼上"                   | 所複製                    | 之配方區          | 塊資     | ٤ <u>.</u>              | ]       |
|                                           |                        |                       |                        |                       | <b>復</b> 製",          | 所選定                   | 之配方                    | 區塊資料          | ·      |                         |         |
| 斯編輯                                       | 冒"工具                   | 具列說明                  | 月 <b>→</b>             |                       |                       |                       | <b>*</b>               |               |        | 刪除"所指                   | 宦之横列    |
|                                           |                        |                       |                        |                       |                       |                       |                        |               |        |                         |         |
| "剪                                        | 下"所                    | 選定之                   | 橫列資                    | 科                     |                       |                       | L<br>                  | "插7           | ∖" —   | 列新的資料                   | ≌欄      |
|                                           | "袯                     | 製"所                   | 選定之                    | 橫列資                   | 料  -                  |                       | ···                    | 貼上"所          | 複製     | 之橫列資料                   | 4       |

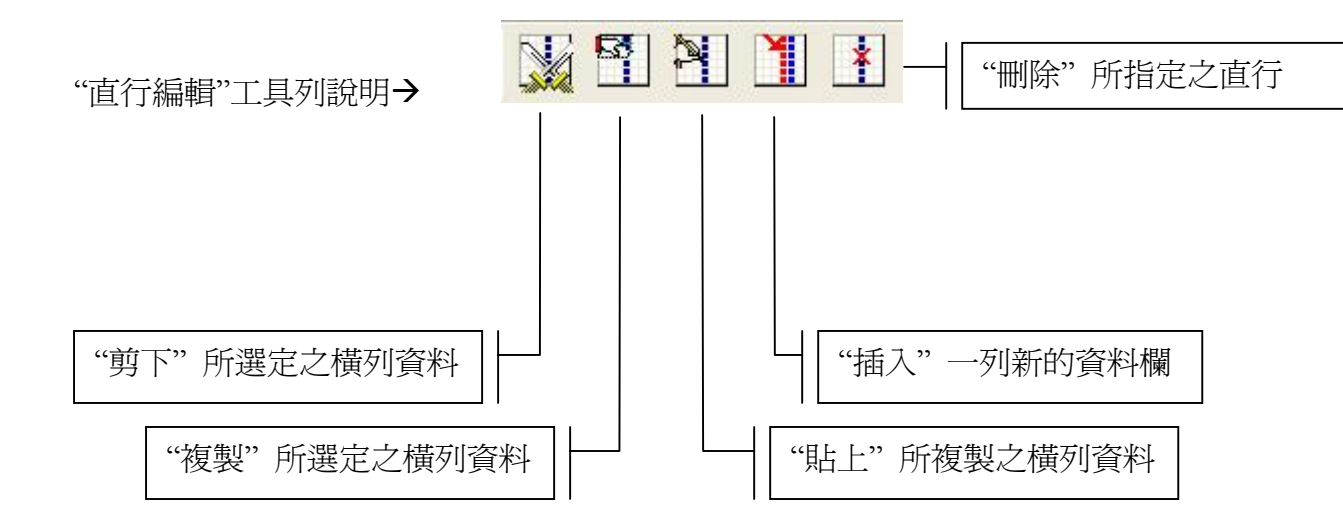

☞ 步驟 6:

PM 軟體可以針對配方表格輸入註解,註解文字不能超過 40 個字。

| New Recip                   | e – Recipe            |                       |                       |                  |                   |                    |                   |              |                       |                       |                       | _ 2 2 |
|-----------------------------|-----------------------|-----------------------|-----------------------|------------------|-------------------|--------------------|-------------------|--------------|-----------------------|-----------------------|-----------------------|-------|
| File Edit Vie               | ew <u>H</u> elp       |                       |                       |                  |                   |                    |                   |              |                       |                       |                       |       |
| 1 💼                         |                       | × (0)                 | 50                    | •                |                   |                    |                   |              |                       |                       | 2 2                   |       |
| RCP Size:10<br>RCP No.:3263 | 0<br>Word BCD<br>W0W0 | 1<br>Word BCD<br>W1W1 | 2<br>Word BCD<br>W2W2 | 3<br>Word<br>W31 | BCD Wor<br>W3 W4- | I BCD<br>Wat<br>W4 | BCD Wor<br>W5 W6- | rd BCD<br>W6 | 7<br>Word BCD<br>W7W7 | 8<br>Word BCD<br>W8W8 | 9<br>Word BCD<br>W9W9 |       |
| 1                           | n                     | 0                     | 0                     | 0                | 0                 | 0                  | 0                 |              | 0                     | 0                     | 0                     |       |
| 2                           | 0                     | 0                     | 0                     | 0                | 0                 | 0                  | 0                 |              |                       | 0                     | 0                     | -     |
| 3                           | n                     | 0                     | n                     | 0                | Set Recipe R      | marks              |                   |              | X                     | ň                     | ň                     |       |
| 4                           | 0                     | 0                     | 0                     | 0                |                   |                    |                   |              |                       | 0                     | 0                     | -     |
| 5                           | 0                     | 0                     | 0                     | 0                | - Recipe F        | lemarks            |                   |              |                       | 0                     | 0                     | -     |
| 6                           | 0                     | 0                     | 0                     | 0                |                   |                    |                   |              |                       | 0                     | 0                     | -     |
| 7                           | 0                     | 0                     | 0                     | 0                | Recipe            | 1                  |                   | -            |                       | 0                     | 0                     |       |
| 8                           | 0                     | 0                     | 0                     | 0                |                   |                    |                   |              |                       | 0                     | 0                     |       |
| 9                           | 0                     | 0                     | 0                     | 0                |                   |                    |                   |              |                       | 0                     | 0                     | -     |
| 10                          | 0                     | 0                     | 0                     | 0                |                   |                    |                   |              |                       | 0                     | 0                     | -     |
| 11                          | 0                     | 0                     | 0                     | 0                |                   |                    |                   | 14           |                       | 0                     | 0                     |       |
| 12                          | 0                     | 0                     | 0                     | 0                | C                 |                    |                   | 2            |                       | 0                     | 0                     | -     |
| 13                          | 0                     | 0                     | 0                     | 0                |                   |                    |                   |              | _                     | 0                     | 0                     | -     |
| 14                          | 0                     | 0                     | 0                     | 0                | Descript          | on                 |                   |              | -                     | 0                     | 0                     |       |
| 15                          | 0                     | 0                     | 0                     | 0                |                   |                    |                   |              |                       | 0                     | 0                     |       |
| 16                          | 0                     | 0                     | 0                     | 0                | maximu            | ım remarks is      | 40 charac         | ters.        |                       | 0                     | 0                     |       |
| 17                          | 0                     | 0                     | 0                     | 0                |                   |                    |                   |              |                       | 0                     | 0                     | -     |
| 18                          | 0                     | 0                     | 0                     | 0                |                   |                    |                   |              |                       | 0                     | 0                     |       |
| 19                          | 0                     | 0                     | 0                     | 0                |                   |                    |                   |              |                       | 0                     | 0                     |       |
| 20                          | 0                     | 0                     | 0                     | 0                |                   |                    |                   |              |                       | 0                     | 0                     | -     |
| 21                          | 0                     | 0                     | 0                     | 0                |                   | OK                 |                   | Cancel       | 1                     | 0                     | 0                     | -     |
| 22                          | 0                     | 0                     | 0                     | 0                |                   |                    |                   | Juncer       |                       | 0                     | 0                     |       |
| 23                          | 0                     | 0                     | 0                     | 0                | 0                 | 0                  | 0                 |              | _                     | 0                     | 0                     |       |
| 24                          | 0                     | 0                     | 0                     | 0                | 0                 | 0                  | 0                 |              | 0                     | 0                     | 0                     |       |
| 25                          | 0                     | 0                     | 0                     | 0                | 0                 | 0                  | 0                 |              | 0                     | 0                     | 0                     |       |
| 26                          | 0                     | 0                     | 0                     | 0                | 0                 | 0                  | 0                 |              | 0                     | 0                     | 0                     |       |
| 27                          | 0                     | 0                     | 0                     | 0                | 0                 | 0                  | 0                 |              | 0                     | 0                     | 0                     |       |
| 28                          | 0                     | 0                     | 0                     | 0                | 0                 | 0                  | 0                 |              | 0                     | 0                     | 0                     |       |
| 29                          | 0                     | 0                     | 0                     | 0                | 0                 | 0                  | 0                 |              | 0                     | 0                     | 0                     |       |
| 30                          | 0                     | 0                     | 0                     | 0                | 0                 | 0                  | 0                 |              | 0                     | 0                     | 0                     |       |
| 21                          | 0                     | 0                     | 0                     | 0                | 0                 | 0                  | 0                 |              | 0                     | 0                     | 0                     | ×     |

# 訊息說明

| РМ                                                                                                    |
|----------------------------------------------------------------------------------------------------|
| Current project is just now compiled by AP?                                                                 |
| ▶ ▶ ▶ ▶ ▶ ▶ ▶ ▶ ▶ ▶ ▶ ▶ ▶ ▶ ▶ ▶ ▶ ▶ ▶                                                                       |
| РМ                                                                                                    |
| No application data file .C31/.C32 in the current path! Please reselect a correct one or compile it on ADP! |
|                                                                                                    |
| <<搜尋不到相對應之 C31/C32 檔案,請檢查應用檔案是否存在或已經編輯成功>> </td                                                             |
| There is something wrong with path settings and you can not update!                                         |
| []                                                                                                    |
| <<部分路徑指示錯誤,請檢查 ADP 路徑及應用檔案是否使用同一應用程式編輯>>                                                                    |
| PM X                                                                                                    |
| HMI was not Ready!Please check it!                                                                          |
| [[]]]]]]]]]]]]]]]]]]]]]]]]]]]]]]]]]]]]                                                                      |
| < <gd17 bios="" upgrade="" 或下載縣未接妥="" 硬體未按壓="">&gt;</gd17>                                                  |
| PM                                                                                                    |
| There is no AP files and you should select a correct project path!                                          |
| [[]]]]]]]]]]]]]]]]]]]]]]]]]]]]]]]]]]]]                                                                      |
| <<應用檔案未設定,請重新設定正確檔案路徑>>                                                                                     |
| PM                                                                                                    |
| Invalid port number                                                                                         |
|                                                                                                    |
| Recipe                                                                                                    |
|                                                                                                    |
| Recipe total size can not exceed 32638 words!Please Modify it.                                              |
| []                                                                                                    |

<<配方總容量超過 32638 Words,請重新修正>>